附件 2

## 2017-2019 北京工艺大师带徒津贴 网上申报流程及注意事项

## 一、申报流程

1.不能使用 IE 和 360 浏览器,打开大师带徒津贴申报系统;

2.通过北京工美网(www.bjgm.org)点击进入大师带徒津贴申报系统;

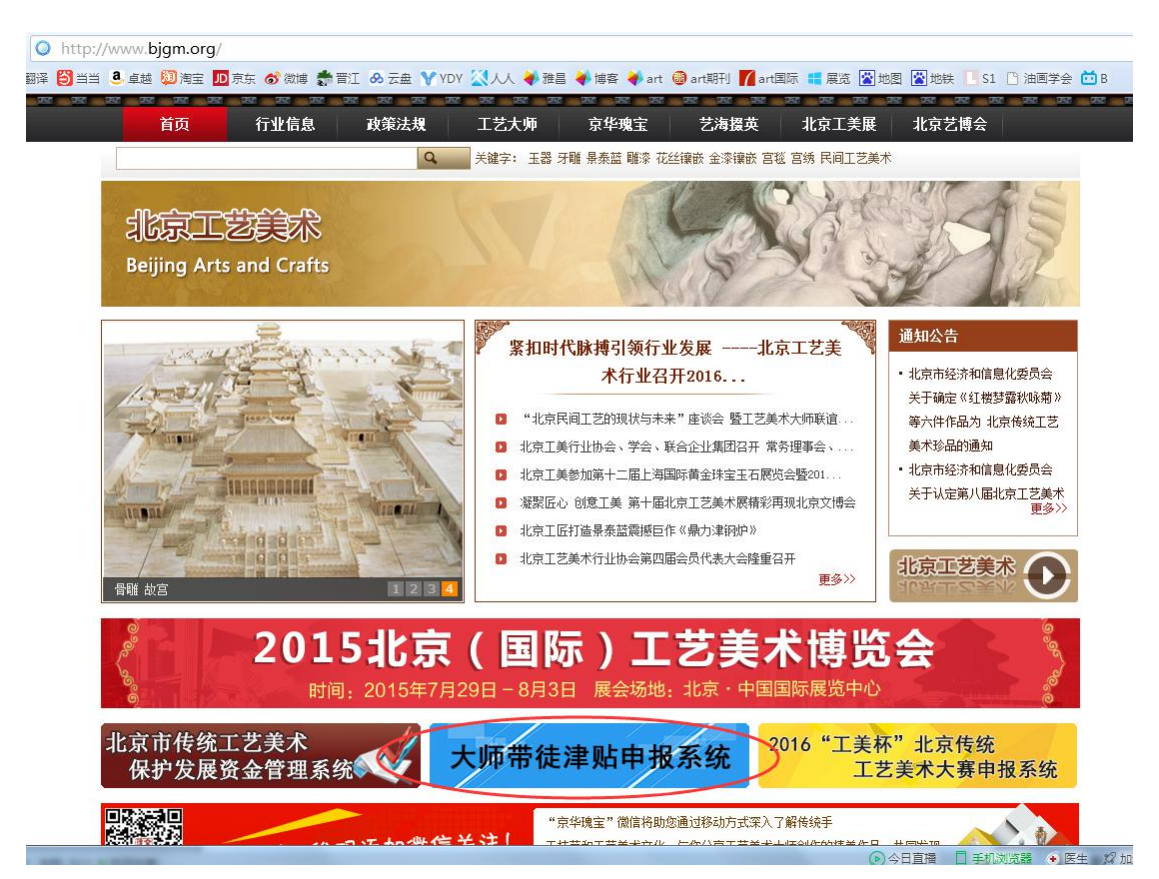

进入大师带徒津贴申报系统后,点击个人登录。初次登录系统的大师,默认的登录名为大师本人身份证号,密码为身份证号后六位;

| 北京                | T艺美术行业服务平台                                     |
|-------------------|------------------------------------------------|
| 北京日               | C艺美术行业服务平台                                     |
| 身份证号<br>密码<br>验证码 | :<br>· ······<br>· zaxul ZAXU<br>· 记住用户名 忘记密码? |

4.点击"大师带徒津贴申请",填报申请表;

| 北京工艺美术行业<br>— 服务平台 |       |                                           |          |                        |            |
|--------------------|-------|-------------------------------------------|----------|------------------------|------------|
| 日本                 | 待办事项  |                                           |          | 通知公告                   | 更多>>       |
| :: 近回首页            |       | 作品名称                                      | 申请结果     |                        |            |
| 三                  | 参赛申请  | J.                                        | 已通过      | » 第八届北京上艺大师初评人员        | 2016-09-04 |
| • 个人信息             |       |                                           | 已通过      | » 天于第八届北京上乙美不大帅        | 2016-09-04 |
| * 作品管理             |       |                                           |          | »关于公布2014年北京上美林        | 2015-03-10 |
| ። 大师带徒津贴申请         | 点击进入了 | 大师带徒津贴填报                                  |          | »关于公开征集2014年北京工        | 2014-10-09 |
| □ 工美杯              |       |                                           |          |                        |            |
| ■ 创新设计大赛           |       |                                           |          |                        |            |
| ■ 通知公告             | 快捷通道  |                                           |          |                        |            |
|                    |       | ん作品<br>3<br>件<br>(件)<br>(仕)<br>(大师评音<br>0 | ##请<br>次 | <sup>艺徒</sup><br>) 0 ↑ |            |

5.首先填写大师申请表,完成后点击"下一步",进入艺徒申请表

| 个人信息                                                                                |                          |                            |                  |                     |              |            |      |                        |
|-------------------------------------------------------------------------------------|--------------------------|----------------------------|------------------|---------------------|--------------|------------|------|------------------------|
| = 返回首页                                                                              | 大师申请表                    | 艺徒申请表                      |                  |                     |              |            |      |                        |
| = 个人信息                                                                              | * 基本信息                   |                            |                  |                     |              |            |      |                        |
| = 作品管理                                                                              | 大师姓名                     |                            |                  | 出生年月                | ] : <b>2</b> | 身          | 份证号: |                        |
| * 大师带徒津贴申请                                                                          | 户                        |                            |                  | 从事专                 | ¥: •         | 从业开        | 始时间: | 1                      |
| ■ 工美杯                                                                               | 银行卡制                     | a;                         |                  | 银行卡开户行              | Ŧ:           |            | 联行号: |                        |
| = 创新设计大赛                                                                            | 注: 1.银行卡信息F              | 用于发放带徒津贴。请G<br>同申报人本人身份证开户 | 申请人如实填写银行+<br>ㅋ; | ;信息;                |              |            |      |                        |
| ■ 通知公告                                                                              | 3.开户行和联行                 | 号可拨打银行客服热线                 | 线进行询问;           |                     |              |            |      |                        |
|                                                                                     | 工艺美术大师级别                 | 1: 三级工艺美术大师                | ۶.               |                     |              | 带          | 徒人数: | 暂无                     |
|                                                                                     | 工作单位                     | ž:                         |                  |                     |              |            | 职位:  |                        |
|                                                                                     | 电子邮箱                     | ă: <b>Sector</b>           | m                |                     |              | Ŧ          | 机号码: | 405001070 <b>75</b> -> |
| <ul> <li>返回首页</li> <li>个人信息</li> <li>作品管理</li> <li>大师带结P贴申请</li> <li>丁美杯</li> </ul> | 大师申请表<br>• 基本信息<br>身份证号: | 艺徒申请表 附                    | 拼下载              | I <sup>†</sup> Ta j |              |            |      |                        |
| 创新设计大赛                                                                              |                          |                            |                  |                     |              |            | - 1  |                        |
| ■ 通知公告                                                                              | 最高学历:                    | 请选择                        | ▼最高学             | 历证书                 |              |            |      | 添加头像                   |
|                                                                                     | 姓名:                      |                            |                  | 性别: ◎男 ◎:           | 女            | 出生年月日      | :    | 11                     |
|                                                                                     | 政治面貌:                    | 请选择                        | •                | 民族: 请选择             | •            | 是否已为工艺美术大师 | : 否  |                        |
|                                                                                     | 艺术专长:                    |                            |                  | 户籍:                 | •            |            |      |                        |
|                                                                                     | 毕业院校:                    |                            | 所学               | 专业:                 |              | 毕业时间       | :    |                        |
|                                                                                     | de la serie dans sons    | -                          |                  |                     |              | -          |      |                        |

6.艺徒申请表填写完毕后,点击下方的"确认添加"按钮;

| 艺术专长:                                                              |                                    | 户籍:                               | -                     |                |       |    |
|--------------------------------------------------------------------|------------------------------------|-----------------------------------|-----------------------|----------------|-------|----|
| 毕业院校:                                                              |                                    | 所学专业:                             |                       |                | 毕业时间: | 11 |
| 参加工作时间:                                                            | 11                                 | 工作单位:                             |                       |                | 单位地址: |    |
| 从事专业年限:                                                            | 11                                 | 从师专攻方向:                           | 请选择  ▼                | 请选择 ▼          |       |    |
| 手机号码:                                                              |                                    | 电子邮箱:                             |                       |                |       |    |
|                                                                    |                                    |                                   |                       |                |       |    |
| 人师学艺时间: 2017-                                                      | 03-01 至 2017-03                    | -31                               |                       |                |       |    |
| <ul><li>人师学艺时间: 2017-</li><li>工作学习经历 (最)</li><li>一番 开始日期</li></ul> | 03-01 至 2017-03<br>后一条的结束日<br>结束日期 | -31<br>朝不填写,默认为"至<br>何地何单位        | <b>今")</b><br>从事何工    | 作证明人           | 关系    | 操  |
| 以师学艺时间: 2017-<br><b>工作学习经历 (最</b><br>得 开始日期                        | 03-01 至 2017-03<br>后一条的结束日<br>结束日期 | -31<br>朝不填写,默认为"至<br>何地何单位        | <b>今")</b><br>从事何工    | 作 证明人          | 关系    | 操  |
| 以师学艺时间: 2017-<br>工作学习经历 (最<br>号 开始日期                               | 03-01 至 2017-03<br>后一条的结束日<br>结束日期 | -31<br><b>期不填写,默认为"至</b><br>何地何单位 | <mark>今")</mark> 从事何I | 工作<br>近明人<br>加 | 关系    | 操  |
| 从师学艺时间: 2017-<br><b>: 工作学习经历 (最</b><br>新号 开始日期                     | 03-01 至 2017-03<br>后一条的结束日<br>结束日期 | -31<br><b>期不填写,默认为"至</b><br>何地何单位 | <mark>今")</mark> 从事何工 | 作<br>证明人<br>加  | 关系    | 1  |

7.点击"确认添加"后,系统会询问您,是否继续新增艺徒,如 需要新增点击确认,如不需要新增点击取消;

| 1914 下载   | 所学专业: | 1                        |    |
|-----------|-------|--------------------------|----|
|           |       | -                        | ×  |
| ۶<br>۱    |       | 是否继续新增 <mark>徒弟</mark> ! | 1  |
| 017-03-31 |       | 确定                       | 取消 |

8.点击确定后,系统跳至此页面,请重新检查填报信息没有错误后,点击"提交"按钮,等待后台工作人员审核;

| <b>}</b> % | \$加艺徒 |   |    |     |            |     |
|------------|-------|---|----|-----|------------|-----|
| 序号         | 姓名    |   | 单位 | 年龄  | 联系电话       | 操作  |
|            | t     | 1 |    | 905 | 1851111111 | 已通过 |
|            | q     | 1 |    | 905 | 1301111111 | 已通过 |

9.后台审核通过后,系统会给申请人手机发送短信通知,申请人 重新登录大师津贴申报系统,进行申请表、带徒协议的 pdf 版下载打 印;

| 北京工艺美术行业<br>— 服务平台 |      |          |        |                    |           |
|--------------------|------|----------|--------|--------------------|-----------|
| A 不人信息             | 待办事项 |          |        | 通知公告               | 更多>       |
| 返回首页               | 净矿中注 | 批次       | 状态     | ~ 禁川民北方工艺十师初河人只    | 2016 00 0 |
| 个人信息               | 洋炕中调 | 测试2      | 已通过 下载 | » 关于第八届北京工艺关邦为许人员… | 2016-09-0 |
| 作品管理               |      |          |        | 》关于公布2014年北京工美杯    | 2015-03-1 |
| 大师带徒津贴申请           |      |          |        | »关于公开征集2014年北京工    | 2014-10-0 |
| 工美杯                |      |          |        |                    |           |
| 创新设计大赛             |      |          |        |                    |           |
| 通知公告               | 快捷诵道 |          |        |                    |           |
|                    |      | A作品<br>件 |        | ) 0 <sup>艺徒</sup>  |           |

**10**.在打印的申请表、带徒协议相应的位置签字、盖章后,在规 定日期内将所有需交材料送至北京工艺美术行业发展促进中心。

## 二、注意事项

1.若艺徒无工作经历,下面填写项全部填写"无",开始和结束
 日期选择为填报当日日期;

| - 工作学习经历 (最后一条的结束日期不填写,默认为"至今") |            |            |       |       |     |    |    |
|---------------------------------|------------|------------|-------|-------|-----|----|----|
| 序号                              | 开始日期       | 结束日期       | 何地何单位 | 从事何工作 | 证明人 | 关系 | 操作 |
| 1                               | 2017-03-14 | 2017-03-14 | 无     | 无     | 无   | 无  | 删除 |
|                                 |            |            |       | 添加    |     |    |    |

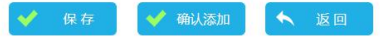

## 2.填写申请表的过程中,若要退出申报系统,可点击保存,以免

数据丢失;

|    | ·—····    | (      | J                      |      |          | L        |        |      |    |    |
|----|-----------|--------|------------------------|------|----------|----------|--------|------|----|----|
|    | 手机号码:     | 185111 | 11111                  |      | 电子邮箱:    | 2@qq.com |        |      |    |    |
| 从师 | 学艺时间:     | 2017-0 | 3-01至2017-0            | 3-31 |          |          |        |      |    |    |
| I  | 作学习经历     | 〕 (最周  | 后 <mark>一条的结束</mark> 日 | 期不   | 填写,默认为"至 | 今")      |        |      |    |    |
| 浔  | 开始日       | 期      | 结束日期                   |      | 何地何单     | 鈊        | 从事何工作  | 证明人  | 关系 | 操作 |
| L  | 2017-03-1 | 4 🛅    | 2017-03-14             | 11   | 无        |          | 无      | 无    | 无  | 删除 |
|    |           |        |                        |      |          |          | 添加     |      |    |    |
|    |           |        |                        |      | <b>~</b> | 保存       | ؇ 确认添加 | ▲ 返回 |    |    |

3.点击"确认添加"后,若出现此提示,说明上面申请表内容有未填写项,请滑动到上方重新检查;

| 表 附件下载         |                          |           |
|----------------|--------------------------|-----------|
|                | 所学专业: 1                  |           |
| 09 11          |                          | ×         |
| 23 III<br>1111 | 从师<br>び 艺徒 (1) 有必<br>査!! | 填项未填,请重新检 |
| 01至2017-03-31  |                          | 确定        |
| 一条的结束日期不过      | 填写 , 默认为"至今" )           |           |
| 结束日期           | 何批何单位                    | 从事何丁作     |

未填写项旁,有文字提示;

| 大师申请表   | 艺徒申请表 附作   | 牛下载  |        |        |      |         |
|---------|------------|------|--------|--------|------|---------|
| 姓名:     | q          |      | 性别:    | ◎男◎女   |      | 出生      |
| 政治面貌:   | 请选择        | ~ 必填 | 民族:    | 请选择    | ~ 必填 | 是否已为工艺美 |
| 艺术专长:   | 1          |      | 户籍:    | 天津市    | •    | •       |
| 毕业院校:   | 1          |      | 所学专业:  | 1      |      | 毕       |
| 参加工作时间: | 2017-03-07 |      | 工作单位:  | 1      |      | 单       |
| 从事专业年限: | 2017-03-13 | 从师   | 雨专攻方向: | 刺绣和染织类 | ▼ 印染 | -       |